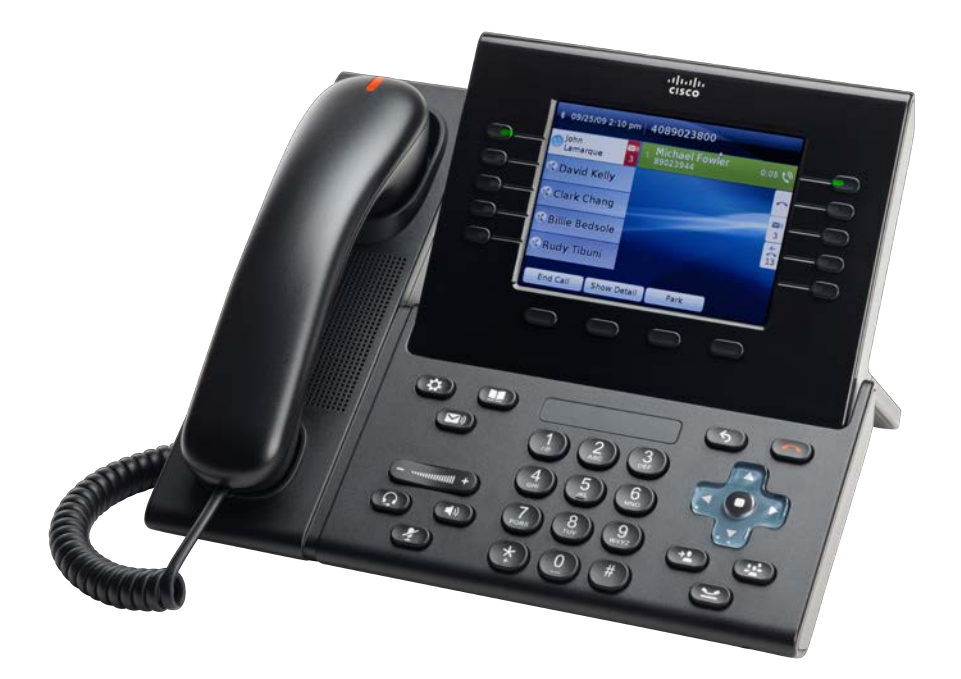

## KURZANLEITUNG Cisco 8961/9951

Zur erstmaligen Benutzung Ihres Telefons müssen Sie sich mit Ihrer campusID und der vorgegebenen PIN 123456 am Telefon anmelden:

- 1. Drücken Sie die Leitungstaste mit der Bezeichnung "Hier anmelden".
- 2. Geben Sie im folgenden Fenster Ihre campusID und Ihre persönliche PIN ein. Bei Erstanmeldung ist die PIN mit 123456 vorgegeben.
- 3. Drücken Sie den Softkey "Senden" direkt unter dem Display.

Das Telefon lädt sich nun Ihre persönliche Rufnummer, Einstellungen und Tastenbelegungen. Als nächstes sollten Sie die vorgegebene PIN personalisieren:

1. Drücken Sie die Taste ( Anwendungen".

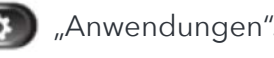

- 2. Wählen Sie mit dem Steuerkreuz "Extension Mobility" aus.
- 3. Drücken Sie den Softkey "Öffnen".

4. Im folgenden Menü können Sie mit "PIN festl." eine persönliche PIN vergeben.

Weitere Informationen und Anleitungen finden Sie im Netz unter:

## www.campus-it.fh-koeln.de/go/cisco